## Erstellung eines MathWorks Accounts

Den, zum Erst-Download benötigten Aktivierungsschlüssel und den zur Installation notwendigen, Lizenzschlüssel der jeweiligen MATLAB Version finden Sie in dieser Lizenzdatei:

**Download** (Lizenzinformationen inklusive MATLAB R2017a)

## **Installation**

- 1. MathWorks Seite aufrufen: www.mathworks.com
- 2. Einen Account mit der STUDENTISCHEN EMAIL-ADRESSE erstellen:

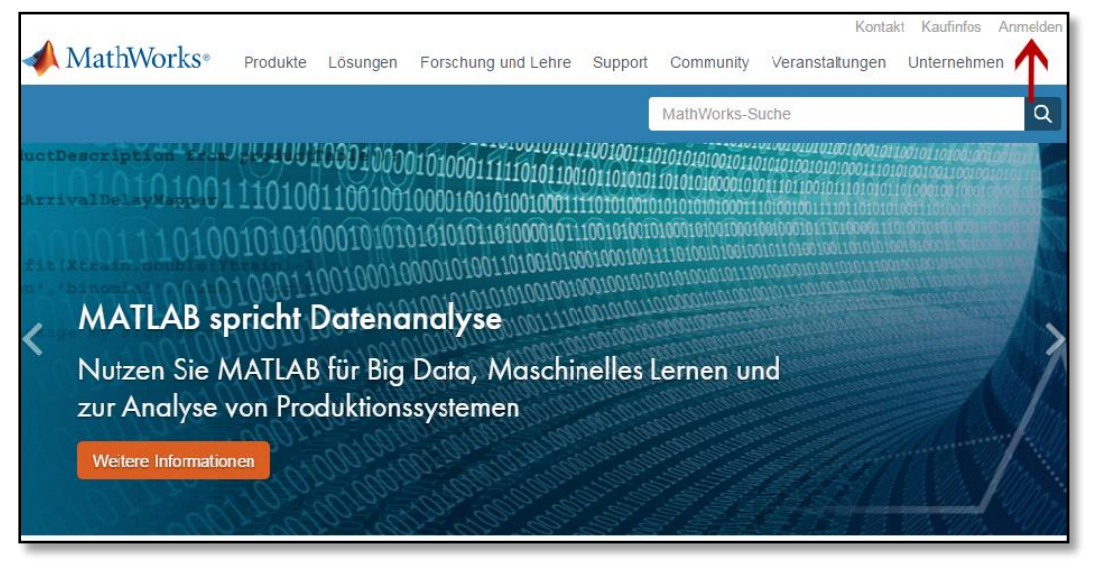

3. Klicken Sie auf "Create an account".

| MathWorks <sup>∞</sup> |                                                   |
|------------------------|---------------------------------------------------|
| MathWorks Account      |                                                   |
| Log in                 | to your MathWorks Account or create a new one.    |
|                        | Email Address or User ID:                         |
|                        | Don't have a MathWorks Account? Create an account |

4. Füllen Sie alle Felder korrekt aus. Achten Sie darauf, als User ID Ihre st-Nummer ohne die Emailendung (st000000) zu verwenden!

| MathWorks Account                                                        | MathWorks-S                                                                                                    | uche Q               |
|--------------------------------------------------------------------------|----------------------------------------------------------------------------------------------------|----------------------|
| To finish creating<br>information for m                                  | your profile, provide the foll<br>nax.mustermann@uni-stuttgart.d                                                      | owing                |
| First Name                                                               | Max                                                                                                    | 0                    |
| Last Name                                                                | Mustermann                                                                                                    | 0                    |
| User ID (Optional)                                                       |                                                                                                    |                      |
|                                                                          | Must include 8 to 16 alphanumeric characters<br>with a letter (Example: jsmith555) Learn more                         | and start            |
| Password                                                                 | •••••                                                                                                    | 0                    |
| Password Confirmation                                                    | ••••••                                                                                                    | 0                    |
| What describes your<br>role?                                             | Student (Undergraduate)                                                                                               | v                    |
| Department                                                               | Other Engineering                                                                                                    | v                    |
| Location of you<br>Please provide the follow                             | ur School/University                                                                                                  |                      |
| Country/Region of<br>School/University                                   | Germany                                                                                                    | *                    |
| School / University                                                      | University of Stuttgart                                                                                               | •                    |
| Associate Your<br>If you have MATLAB aires<br>What will this allow me to | Account to a License<br>ady, enter your activation key or license number I<br>do?                                     | unbedingt ausfüllen! |
| Activation Key or                                                        | 1                                                                                                    |                      |
| (Optional)                                                               | Type 'license' at the MATLAB prompt to get y<br>license number or get an activation key from<br>MATLAB administrator. | Siehe 4.1            |
|                                                                          | l                                                                                                    | Create               |

- **4.1. Wichtig:** Geben Sie hier den unter "Download" (Seite 1, ganz oben) erworbenen **Activation Key** ein.
- 5. Wenn Sie "Create" gedrückt haben, werden Sie direkt auf folgende Seite weitergeleitet.
- 6. Zum Herunterladen der Lizenzdatei auf den kleinen Pfeil rechts drücken.

| MathWorks® Produkte Li                                                    | ösungen Forso                    | chung und Lehre    | Support (       | Community | Veranstaltungen |          |   |   |    |
|---------------------------------------------------------------------------|----------------------------------|--------------------|-----------------|-----------|-----------------|----------|---|---|----|
| MathWorks Account                                                         |                                  |                    |                 |           | MathWorks-Suche |          |   |   | Q  |
| My Account Profile - Quotes Orders                                        | Community Profile                |                    |                 |           |                 |          |   |   |    |
| Your profile was created and assoc                                        | ciated to your li                | cense              |                 |           |                 |          |   |   |    |
|                                                                           | My Softwa                        | are                |                 |           |                 |          |   |   |    |
|                                                                           | License                          | Label              |                 |           | Option          | Use      |   |   |    |
| Max Mustermann                                                            | 886886                           | MATLAB Studen      | it (Uni Stuttga | art)      | Total Headcount | Academic | ٢ | × | 78 |
|                                                                           |                                  |                    |                 |           |                 |          | • |   |    |
| MATLAB Drive                                                              | <ul> <li>Associate to</li> </ul> | an additional lice | nse             |           |                 |          |   |   |    |
| MATLAB Online                                                             | Get a trial                      |                    |                 |           |                 |          |   |   |    |
| Service Requests                                                          |                                  |                    |                 |           |                 |          |   |   |    |
| Bug Reports                                                               |                                  |                    |                 |           |                 |          |   |   |    |
| Already Have MATLAB?                                                      |                                  |                    |                 |           |                 |          |   |   |    |
| Access additional license benefits to<br>optimize your MATLAB experience. |                                  |                    |                 |           |                 |          |   |   |    |
| Learn more                                                                |                                  |                    |                 |           |                 |          |   |   |    |

7. Wählen Sie die gewünschte Version aus.

| ✓ MathWorks                                                                 |                          |
|-----------------------------------------------------------------------------|--------------------------|
| Downloads                                                                   |                          |
| Download R2017a                                                             | Download earlier release |
|                                                                             | R2016b                   |
|                                                                             | R2016a                   |
| > ∓ R2017a                                                                  | R2015b                   |
|                                                                             | R2015aSP1                |
|                                                                             | R2015a                   |
| R2017a<br>Released: 2017-03-08<br>System Requirements<br>Release Highlights |                          |

8. Wählen Sie ihr Betriebssystem aus.

| <b>∢</b> MathWorks∘                                                                                          |                                                                 |
|----------------------------------------------------------------------------------------------------|-----------------------------------------------------------------|
| Downloads                                                                                                    |                                                                 |
| Download R2017a Installer                                                                                    |                                                                 |
| 1. Choose Installer                                                                                          | 2. Download product files                                       |
| Windows (64-bit)<br>Mac OS X (Intel 64-bit)<br>Linux (64-bit)                                                | Run the installer and log in as max.mustermann@uni-stuttgart.de |
| Helpful Links                                                                                                |                                                                 |
| R2017a System Requirements<br>View instructions for running the installer<br>When do I select my products? 1 |                                                                 |

9. Öffnen Sie nun die heruntergeladene Lizenzdatei.

| 📣 MathWorks•                                                                                                    | +                                                                                                | matlab. R2017a_win64.exe<br>Fertig                                                                                        | • |
|----------------------------------------------------------------------------------------------------|--------------------------------------------------------------------------------------------------|----------------------------------------------------------------------------------------------------|---|
| Downloads                                                                                                    |                                                                                                  | Alle Do <u>w</u> nloads anzeigen                                                                                          |   |
| Download R2017a Installer<br>1. Choose Installer<br>Windows (64-bit)<br>Mac OS X (Intel 64-bit)<br>Linux (64-bit)           | 2. Download product files<br>Run the installer and log in as max.mustermann@<br>umi-stuttgart.de | Learn MATLAB Now<br>Learn core MATLAB functionality<br>with this free, interactive, self-<br>paced course.<br>Get Started |   |
| Helpful Links<br>R2017a System Requirements<br>View instructions for running the installer<br>When do I select my products? |                                                                                                  |                                                                                                    |   |

10. Klicken Sie auf "Ausführen".

| <b>∢</b> MathWorks∗                                                                                        |                                                                                                    |                                                                                        |
|----------------------------------------------------------------------------------------------------|----------------------------------------------------------------------------------------------------|----------------------------------------------------------------------------------------|
| Downloads                                                                                                  |                                                                                                    |                                                                                        |
| Download R2017a Installer                                                                                  |                                                                                                    | Learn MATLAB Now                                                                       |
| 1. Choose Installer                                                                                        | 2. Download product files                                                                                                    | Learn core MATLAB functionality<br>with this free, interactive, self-<br>paced course. |
| Windows (64-bit)                                                                                           | Datei öffnen - Sicherheitswarnung                                                                                                    | » Get Started                                                                          |
| Mac OS X (Intel 64-bit)                                                                                    | Möchten Sie diese Datei ausführen?                                                                                                    |                                                                                        |
| Linux (64-bit)                                                                                             | Name:        rsi\act23827\Downloads\matilab_R2017a_win64.exe           Herausgebe:         The MathWorks. Inc.           Typ:         Anvendung           Von:         C4\Users\act29827\Downloads\matilab_R2017a_win           Image: Call State State St |                                                                                        |
| Helpful Links                                                                                              | ☑ Vor dem Öffnen dieser Datei immer bestätigen                                                                                                    |                                                                                        |
| R2017a System Requirements<br>View instructions for running the installer<br>When do I select my products? | Dateien aus dem Internet können nützlich sein, aber dieser Dateihyp kann<br>eventuell auf dem Computer Schaden anrichten. Führen Sie nur Software<br>von Herausgebern aus, denen Sie vertrauen. <u>Welches Bisiko besteht?</u>                                                                                                    |                                                                                        |

11. Ab hier kann der Installationsanleitung von MathWorks gefolgt werden (Englisch):

(https://de.mathworks.com/help/install/ug/install-mathworks-software.html?s\_tid=srchtitle)